## 亳州学院自考校网注册选课流程

第1步打开亳州学院继续教育中心网页 <u>http://www.bzuu.edu.cn/jxjy/</u> 第2步点击右下角"自考报名系统"

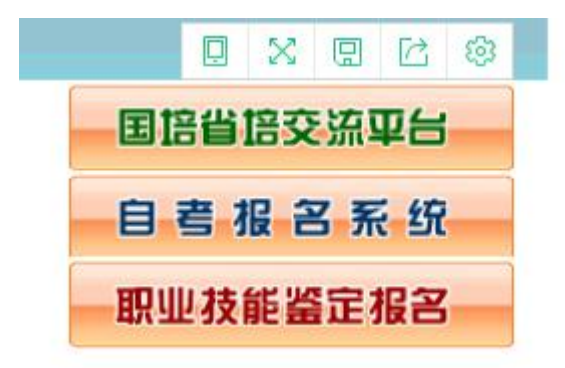

第3步,在此窗口中输入用户名(zkbmxt)及密码(111111)并点击登录

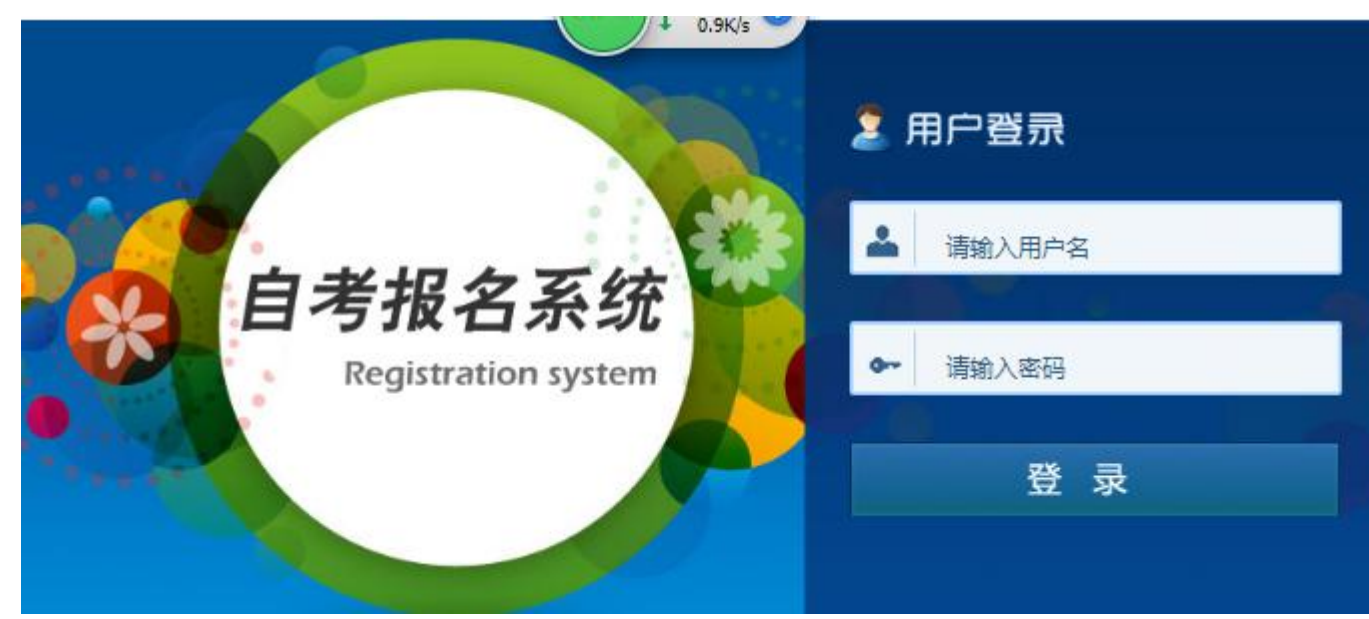

登陆后进入第4步,点击左上角"注册选课"

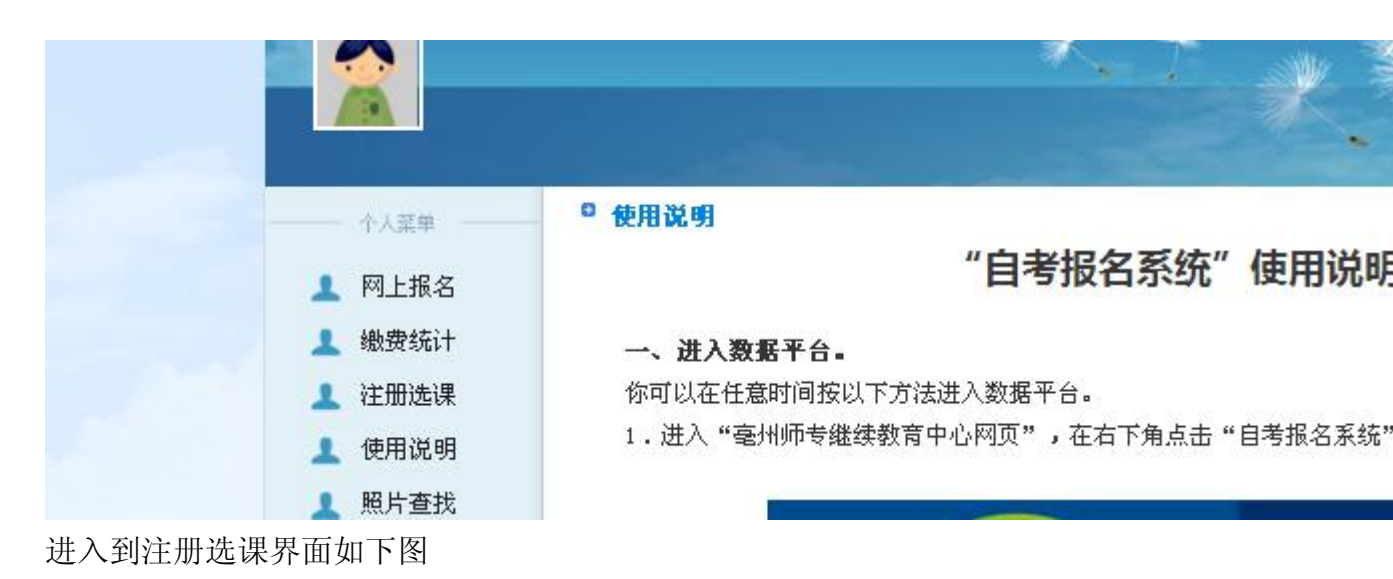

|           | in the second second | and the second second sec | Surf allane |
|-----------|----------------------|----------------------------------------------------------------------------------------------------|-------------|
| ◎ 选择报考年级  |                      |                                                                                                    |             |
| 请选择您报考的年级 | :请选择                 |                                                                                                    | 考试报名        |
|           |                      |                                                                                                    |             |
|           |                      |                                                                                                    |             |

第5步,(以2018级自考生为例)在请选择您报考的年级条目,选择2018级自 考网上报名,如下图

| □ 选择报考年级   |             |     |      |
|------------|-------------|-----|------|
| 请选择您报考的年级: | 2018级自考网上报名 | ▼.] | 考试报名 |
|            |             |     |      |

 第6步,点击右侧"考试报名"按钮,进入如下界面

 加选课报名

 2019年10月份自考注册

 送课
 2018级自考网上报名

 2020年4月自考注册选课
 2018级自考网上报名

 2019-11-26----2019-12-10
 报名 | 查看

第7步,点击2020年4月自考注册选课条目中的"报名"按钮,进入下图

|   | 个人菜单 | □ 选择考试课程 |
|---|------|----------|
| L | 网上报名 | 身份证:     |
| L | 缴费统计 |          |
| L | 注册选课 |          |
| L | 使用说明 |          |
| L | 照片查找 |          |
|   |      |          |
|   |      |          |

第8步,在上图中正确输入个人的身份证号后,点击"考试报名"按钮进入下图

| 准考证号: |        | * |  |
|-------|--------|---|--|
| 课程1:  | 请选择▼ * |   |  |
| 课程2:  | 请选择▼*  |   |  |
| 课程3:  | 请选择▼*  |   |  |
| 课程4:  | 请选择▼*  |   |  |

第9步,填写个人准考证号,进入选课环节,特别强调的是2019级新生第一次注册选课,需要准考证号,准考证号个人要牢记,准考证号如何生成见附件<u>省网</u> 报名流程。查到准考证号后就可以选课了,注意:选择的课程要和课程表上的课程一样,否则后果自负。选课后会出现如下界面

| 准考证号: | 130619100292 * |  |
|-------|----------------|--|
| 课程1:  | 中国近现代史纲要 ▼ *   |  |
| 课程2:  | 马克思主义基本原理概论▼ * |  |
| 课程3:  | [英语(二) ▼ *     |  |
| 课程4:  | 请选择 ▼ *        |  |
|       | 提交             |  |

第10步, 提交。校网注册选课完成。